## PASSPORT® POS OPERATIONS

## **SET PAID OUT & REFUND LIMITS**

Some store managers may want to control how much money can be given in paid outs or refunds. HERE'S HOW TO SET LIMITS FOR THOSE TYPES OF ACTIVITIES.

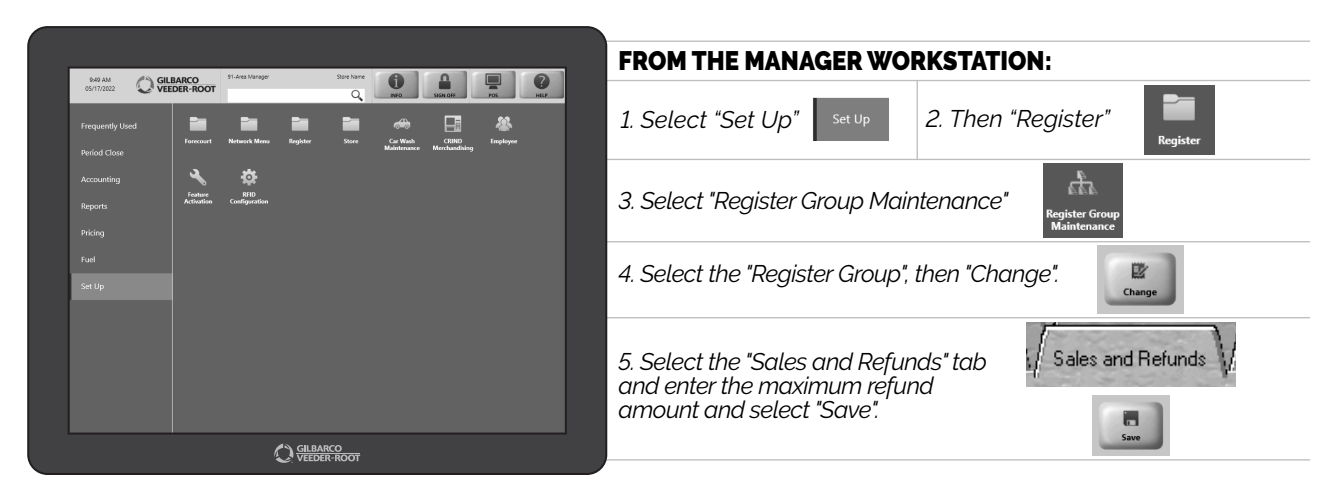

JUST ANOTHER SIMPLE WAY PASSPORT HELPS BUSINESSES STAY ON TRACK.

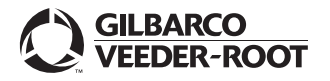

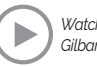